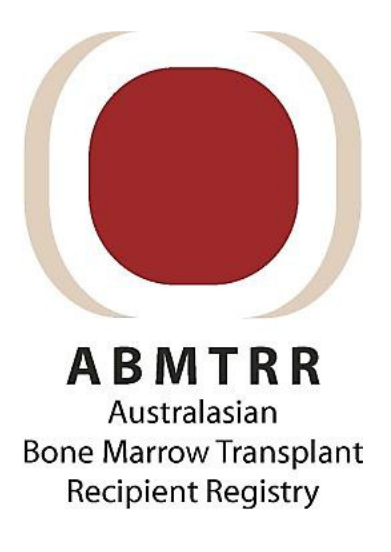

# ASTRO

# Australasian Stem Cell Transplant Registry Online Database

# **User Guide**

# **Table of Contents**

| Application | o Structure                                                                | 4      |
|-------------|----------------------------------------------------------------------------|--------|
| ACCESSING   | THE DATABASE                                                               | 4      |
| 1. Loggi    | ng on                                                                      | 5      |
| 2. Chang    | ging your password                                                         | 6      |
| 3. Loggi    | ng off                                                                     | 5      |
| USING THE   | DATABASE                                                                   | 7      |
| 1. Navig    | ation                                                                      | 7      |
| 1.1         | Navigation by modules                                                      | 7      |
| 1.2         | Navigation within a transplant                                             | 8      |
| 2. ACCE     | SSING THE FORMS                                                            | 9      |
| 2.1         | Forms available within a transplant                                        | Э      |
| TO REGI     | STER A NEW TRANSPLANT                                                      | 9      |
| 1.          | Creating a transplant for a new patient                                    | 9      |
| 2.          | Adding a transplant for an existing patient12                              | 1      |
| 3.          | Adding a transplant to a patient previously transplanted at another centre | e<br>2 |
| FORMS       |                                                                            | 2      |
| Forms re    | equired - by transplant type12                                             | 2      |
| 1. TRAN     | SPLANT DETAILS                                                             | 3      |
| 1.1         | Patient details13                                                          | 3      |
| 1.2         | Transplant Section 14                                                      | 4      |
| 1.3         | Disease Classification14                                                   | 4      |
| 1.3.1       | Disease Status at transplant16                                             | 6      |
| 1.4         | Preparative Regimen                                                        | 7      |
| 2. ALLO     | GENEIC TRANSPLANT                                                          | 7      |
| 3. MULT     | TIPLE DONOR FORM                                                           | 3      |
| REPORTI     | ING FOLLOW UP                                                              |        |
|             |                                                                            |        |

| FO | LLO | W UP FORMS                | 19 |
|----|-----|---------------------------|----|
| 4. | 100 | DAY INCLUDING ENGRAFTMENT | 19 |
|    | 4.1 | Engraftment Details       | 19 |

| 4.2      | Disease assessment                                                   | 20 |
|----------|----------------------------------------------------------------------|----|
| 4.3      | Acute post transplant toxicities                                     | 21 |
| 4.4      | Acute graft versus host disease and                                  | 21 |
| 4.5      | Donor cellular infusion                                              | 21 |
| 5. ANN   | IUAL FOLLOW UP                                                       | 21 |
| 5.1      | Best disease status achieved post transplant                         | 23 |
| 5.2      | Reporting First Relapse or First Disease Progression post transplant | 23 |
| 5.3      | Reporting New Malignancies                                           | 24 |
| 5.4      | Performance Status                                                   |    |
| 5.5      | Chronic Graft versus Host Disease                                    | 24 |
| 5.6      | Donor Cellular Infusions                                             | 25 |
| Report   | ing Survival Status                                                  | 25 |
| Report   | ing Follow Up for a patient transplanted at another_centre           | 26 |
| Data fi  | elds appearing in multiple pages                                     | 27 |
| Sorting  | data                                                                 | 27 |
| Data q   | ueries                                                               | 27 |
| Printin  | g Forms                                                              | 28 |
| Deletin  | g data                                                               | 28 |
| CONTA    | CTING THE ABMTRR ADMINISTRATOR                                       | 29 |
| CREATI   | NG REPORTS                                                           | 30 |
| Calcula  | ted days                                                             | 30 |
| Surv     | ival Days                                                            | 30 |
| Dise     | ase free Days                                                        | 31 |
| GUIDELIN | ES TO COMPLETING DATA FIELDS                                         | 32 |
| Patient  | Details                                                              | 32 |
| Transp   | lant Details                                                         | 32 |
| Alloger  | neic Transplant                                                      | 34 |
| Multip   | le Donor                                                             | 34 |
| 100 Da   | y including Engraftment                                              | 35 |
| Annual   | Follow Up Details                                                    |    |
| Non Co   | onsented patients                                                    |    |

# **Application Structure**

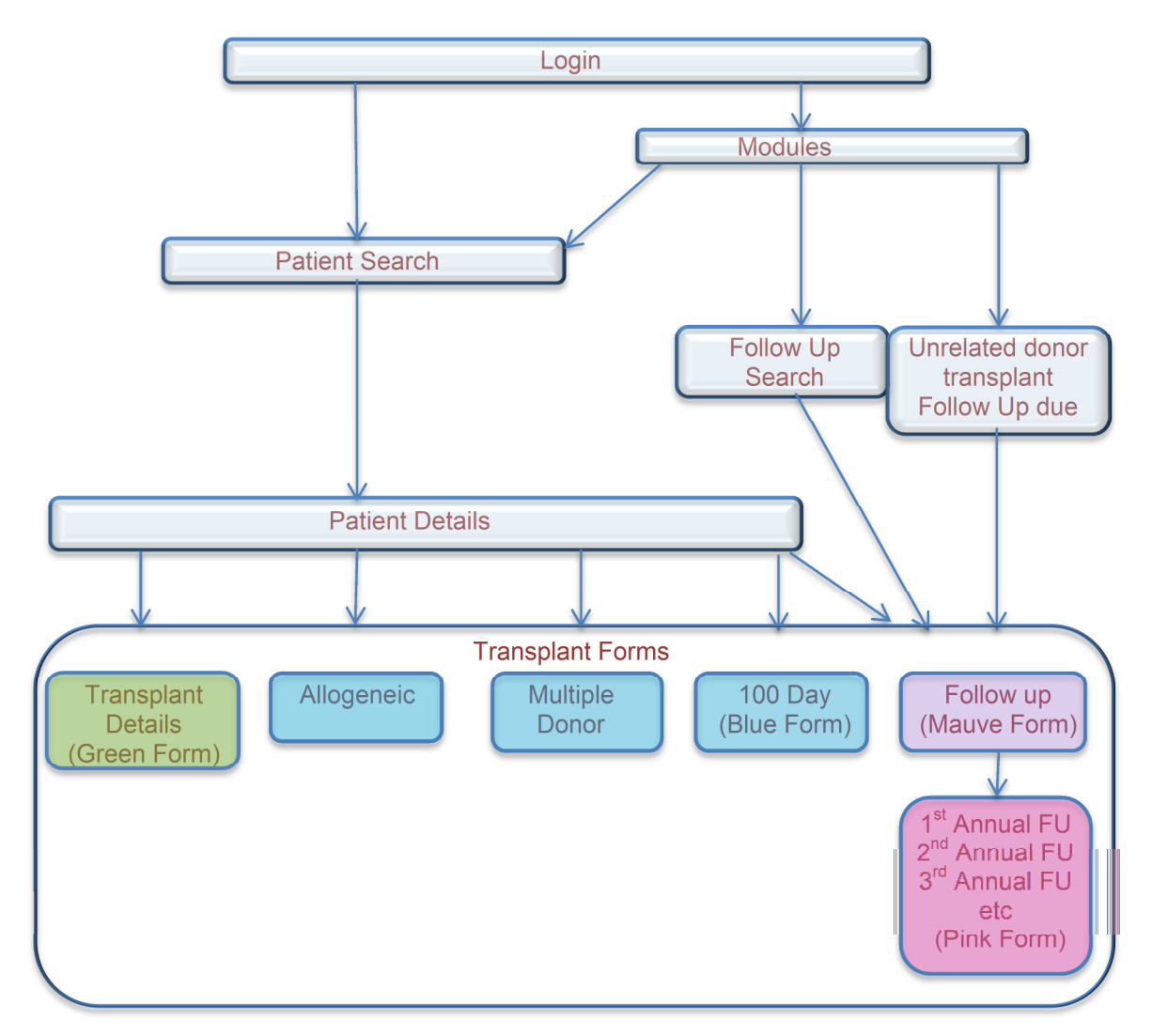

This diagram shows the available pages and how they can be navigated in the application.

# ACCESSING THE DATABASE

Haematopoietic stem cell transplants can be registered with ABMTRR using the online database.

The ABMTRR Database is located at: www.abmtrr.org

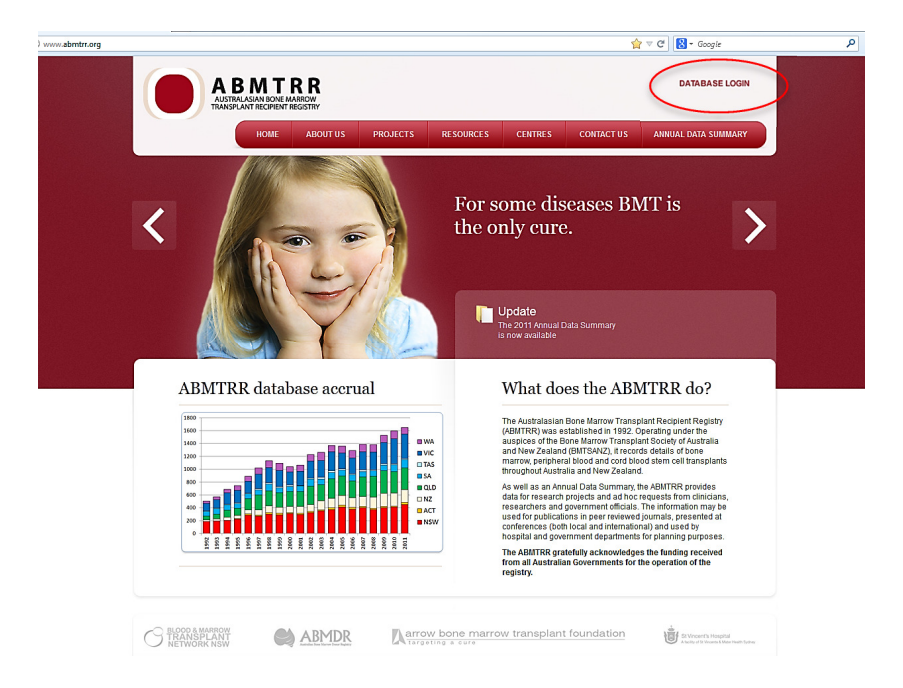

Authorised users will be assigned a unique login and temporary password from the ABMTRR administrator. Users should change their password when they first enter the database. The login and password should remain confidential.

# 1. Logging on

| User Name: | jsmith                                                       |
|------------|--------------------------------------------------------------|
| Password:  | •••••                                                        |
|            | Login                                                        |
|            |                                                              |
|            | ABMIRR                                                       |
| Develop    | ed by Listening Post <u>http://www.listeningpost.com.au/</u> |

- 1. Enter the login and password where indicated
- 2. Select 'Login'
- 3. Successful login with take you to the 'Patient Search' page.
- 4. Contact the ABMTRR administrator if you cannot login using the login and password provided to you.

Once logged in, the Patient Search page appears.

|                                         | Modules → Keparts → | Change Passwo            |
|-----------------------------------------|---------------------|--------------------------|
| DMIKK                                   |                     | Modules > Patient Search |
| Patient Search                          | •                   |                          |
| Surnama                                 |                     |                          |
| Sumame                                  |                     |                          |
| First Name                              |                     |                          |
| First Name<br>DOB                       |                     |                          |
| First Name<br>DOB<br>Sex                | Select V            |                          |
| First Name<br>DOB<br>Sex<br>Patient UPN | Select V            |                          |

# 2. Changing your password

Select 'Change Password' located at the top right of the "Patient Search" page. Complete with a new password which should consist of at least 8 characters (include a combination of letters and numbers).

| User Name:            | jsmith |  |  |
|-----------------------|--------|--|--|
| Password:             |        |  |  |
| New Password:         |        |  |  |
| Confirm New Password: |        |  |  |
| Change Password       | Cancel |  |  |

# 3. Logging off

Ensure that any data entry and changes have been successfully saved before selecting "Logout"

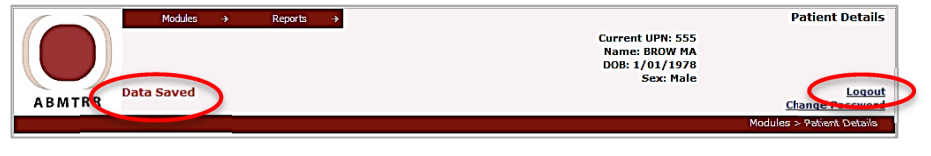

Note: the application will time out if the database has not been used after 20 minutes. **"Your session has expired"** will show. **Any input of data will not be saved after this has occurred.** Attempts to save, refresh or navigate away from current page will redirect you back to the login page. Logging back in will return you to the most recent page in use.

|                 | Modules         | ÷       | Maintenance  | ÷          | Reports | ÷       | Administration $\rightarrow$ |                                                                                               | Transplant Details           |
|-----------------|-----------------|---------|--------------|------------|---------|---------|------------------------------|-----------------------------------------------------------------------------------------------|------------------------------|
|                 |                 |         |              |            |         |         | Transp                       | Current UPN: 17161<br>Name: LANC BE<br>DOB: 23/12/1974<br>Sex: Female<br>ant Date: 29/06/2011 |                              |
| ABMTRR          |                 |         |              |            |         |         |                              |                                                                                               | Logout<br>Change Password    |
|                 |                 |         |              |            |         |         |                              |                                                                                               | Modules > Transplant Details |
| Patient Details | Home            | e Ca    | Dele         | te         |         | 🗖 Del   | ete?                         | Your ses                                                                                      | sion has expired !           |
| Transplant De   | tails Allogenei | ic Trar | ısplant Admi | nistration | 100 Da  | y inclu | iding Engraftment            | Follow Up                                                                                     |                              |

# **USING THE DATABASE**

## 1. Navigation

Once logged in, the Patient Search page appears. From here you may add a new patient (see next section - To Register a new patient) or search for an existing patient.

A search may be refined by a patient name, date of birth, sex, UPN or Reg ID (if known). The more fields completed, the more refined the search results will be.

From the search list, the user may select a patient record to view or add updated information.

| MTRR  Modules > Patient Search  Name B G G G G G G G G G G G G G G G G G G                                                                                                    |                | fodules → Reports → | Patient Search           |
|----------------------------------------------------------------------------------------------------|----------------|---------------------|--------------------------|
| MTRR  Modules > Patient Search  Tarre  Rame B  Search Select Search ID  Search ID                                                                                                    |                |                     | Change Passwor           |
| MTRR Modules > Patient Search name a t Name a Search Search Than Search Than                                                                                                    |                |                     |                          |
| MTRR  Modules > Patient Search  name  time Search  Search  Sea |                |                     |                          |
| Nodulas - Patient Search                                                                                                    | BMTRR          |                     |                          |
| atient Search                                                                                                    |                |                     | Modules > Patient Search |
| atient Search                                                                                                    |                |                     |                          |
| stient Search rame                                                                                                    |                |                     |                          |
| name t Name t Name Select  Select  Sel | Patient Search |                     |                          |
| Itanie<br>B<br>Select<br>ID<br>Search Stag                                                                                                    |                |                     |                          |
| A Name B G Select J D Search Btear                                                                                                    | surname        |                     |                          |
| S Select •                                                                                                    | rirst Name     |                     |                          |
| select - Select - Sel | DOB            | <b>111</b>          |                          |
| J ID Search Blaar                                                                                                    | Sex            | Select -            |                          |
| Search Blaar                                                                                                    | Patient UPN    |                     |                          |
| Search Hear                                                                                                    | Reg ID         |                     |                          |
| Search Diear                                                                                                    |                |                     |                          |
|                                                                                                    |                | Search Clear        |                          |
|                                                                                                    |                |                     |                          |
|                                                                                                    |                |                     |                          |
|                                                                                                    |                |                     |                          |

| Details | Hospital   | Patient UPN | Surname | First Name | DOB        | Sex    | TP# | TP Date    | ТР Туре    | Data Query | Email Admin |
|---------|------------|-------------|---------|------------|------------|--------|-----|------------|------------|------------|-------------|
| Select  | Hospital A | 222         | MOUS    | MI         | 10/10/1968 | Male   | 1   | 1/01/2000  | Autologous | *          |             |
| Select  | Hospital A | 123         | GLOO    | AU         | 15/04/1959 | Male   | 1   | 2/07/2005  | Autologous |            |             |
| Select  | Hospital A | 999         | SMIT    | BA         | 4/08/1978  | Male   | 1   | 5/06/2007  | Allogeneic |            |             |
| Select  | Hospital A | 321         | BLAC    | SI         | 12/05/1945 | Male   | 1   | 15/03/2008 | Autologous |            |             |
|         |            |             |         |            |            |        |     |            | staged     |            |             |
| Select  | Hospital A | 33          | RABB    | PE         | 1/01/1978  | Male   | 0   | 25/06/2008 | Allogeneic |            |             |
| Select  | Hospital A | 23          | BROW    | MA         | 1/01/1978  | Male   | 0   | 6/08/2011  | Allogeneic |            |             |
| Select  | Hospital A | 232         | GLOO    | AU         | 15/04/1959 | Male   | 2   | 15/03/2012 | Allogeneic |            |             |
| Select  | Hospital A | 23          | SALT    | v          | 18/12/1990 | Female | 3   | 16/12/2012 | Allogeneic |            |             |

Data may be sorted by clicking on the column heading, eg sort by patient surname, DOB, transplant date, gender or transplant type.

# **1.1 Navigation by modules**

Using the Modules dropdown, located at the top of the screen, options will direct you to:

| Modules ->                    | Reports 🛛 🔿 |
|-------------------------------|-------------|
| Patient Search                |             |
| Follow Up Search              |             |
| URD Transplant Follow Ups Due |             |

#### **Patient Search Page**

You may use the Modules dropdown to go directly to the Patient Search page from a transplant related page.

Ensure data is successfully saved before navigating away from the transplant related page.

#### Follow Up Search Page

The search may be refined by a patient surname, transplant date range, transplant type or any of the other fields included.

Clicking "Search" without any data input will provide a list of all transplants requiring follow up ie. all alive patients.

| Hospital                  | Hospital A | - |  |
|---------------------------|------------|---|--|
| Surname                   |            |   |  |
| First Name                |            | - |  |
| DOB                       |            |   |  |
| Sex                       | Select 🔻   |   |  |
| Patient UPN               |            |   |  |
| Reg ID                    |            |   |  |
| Transplant Date Range     | to         |   |  |
| Last Follow Up Date Range | to         |   |  |
| Transplant Type           | Select -   |   |  |

#### **URD Transplant Follow Ups Due**

This provides a list of Unrelated Donor Transplants requiring follow up. This is mandatory for the Australian centres performing unrelated transplants for ABMDR funding up to five years post transplant.

Note. This function will be applicable for 2013 transplants onwards.

# **1.2 Navigation within a transplant**

| Modules → Reports →                                | Transplant Details                                   |
|----------------------------------------------------|------------------------------------------------------|
|                                                    | Current UPN: 222<br>Name: MOUS MI<br>DOB: 10/10/1968 |
| ABMTRR                                             | Sex: Mare Loqout<br>Change Password                  |
|                                                    | Modules > Transplant Details                         |
| Patient Details Home Save Cancel                   |                                                      |
| Transplant Details 100 Day including Engraftment F | follow Up                                            |

Once a transplant is created or selected from the Patient Details page, navigation tabs will be visible.

| Transplant Details | 100 Day including Engraftment Follow Up | Transplant pages          |
|--------------------|-----------------------------------------|---------------------------|
| Patient Details    | returns to the Patient Details pa       | age                       |
| Home               | rns to the beginning of the curren      | t section eg. back to the |

returns to the beginning of the current section eg. back to the **Transplant Details** or **Follow Up** page

# 2. ACCESSING THE FORMS

The transplant related forms are accessed by first selecting the patient (from the Patient Details page) and either creating a new transplant for the patient, or by selecting an existing transplant.

#### **1.1 Forms available within a transplant**

|  | Transplant Details | Allogeneic | Multiple Donor | 100 Day including Engraftment | Follow Up |  |
|--|--------------------|------------|----------------|-------------------------------|-----------|--|
|--|--------------------|------------|----------------|-------------------------------|-----------|--|

- **Transplant Details** (Green Registration Form A) includes details regarding the transplant and disease for which the transplant was indicated for.
- Allogeneic only visible if the donor is allogeneic
- **Multiple Donor** only visible if "Multiple Donor "is selected in the Allogeneic Form.
- **100 Day including Engraftment** (Blue Form UA) shows after a transplant is saved.
- Follow Up (Pink Form B, Mauve Form UB) accesses the Annual Follow Up Forms.

#### **TO REGISTER A NEW TRANSPLANT**

# 1. Creating a transplant for a new patient (patient has never received a transplant before)

To add a new transplant, a new patient must be created first.

When you login, the **Patient Search** page shows.

Complete any of the patient identification fields on the Patient Search page.

| Patient Search |              |
|----------------|--------------|
| Surname        | BROW         |
| First Name     | MA           |
| DOB            |              |
| Sex            | Select 👻     |
| Patient UPN    |              |
| Reg ID         |              |
|                | Search Clear |

Click "Search". This will take you to the Patient Search Results.

"No records to display" will show in the table.

Note: "No records to display" will also show if the patient has not received a transplant at your centre previously.

| Patient Search Results |       |            |              |
|------------------------|-------|------------|--------------|
| New Patient            | DOB 👻 | Contains 🔹 | Filter Clear |
| No records to display  |       |            |              |

| Home Save Cancel Dele           | le Delete?       |
|---------------------------------|------------------|
| Patient Details                 |                  |
|                                 |                  |
| Reg ID                          | 162              |
| Hospital                        | Hospital A 🚽     |
| Patient UPN                     | 555              |
| Surname                         | BROW             |
| First Name                      | MA               |
| Country of usual residence      | Australia 👻      |
| Place of usual residence        | NSW 🔹            |
| Postcode                        | 2000             |
| Sex                             | Male 👻           |
| Date of birth                   |                  |
| Age                             |                  |
| Survival status                 | Alive 👻          |
| Survival Status Last Known Date | 02/04/2013 Today |
| Comments                        |                  |
|                                 |                  |
|                                 |                  |
|                                 |                  |

#### Click on "New Patient" to go to Patient Details page as shown below

Complete the remaining fields and click

The field labels in red are mandatory fields.

Data entered into these fields will pre-populate the fields on the **Transplant Details** page except for the transplant UPN as this number maybe unique for this transplant at your centre if the patient has previously received a transplant.

Save

Once saved, the page will refresh with new fields "Patient Transplants" and "New Malignancies" (see below). Select **"New"** under **Patient Transplants** to add transplant details.

Note: calculated fields (ie. age) will show once the page is refreshed.

| g ID                          | 162              |          |                              |   |            |
|-------------------------------|------------------|----------|------------------------------|---|------------|
| spital                        | Hospital A       | *        |                              |   |            |
| ient UPN                      | 555              |          |                              |   |            |
| name                          | BROW             |          |                              |   |            |
| t Name                        | MA               |          |                              |   |            |
| untry of usual residence      | Australia 👻      |          |                              |   |            |
| ce of usual residence         | NSW -            |          |                              |   |            |
| tcode                         | 2000             |          |                              |   |            |
| ¢                             | Male 👻           |          |                              |   |            |
| e of birth                    | 01/01/1978       |          |                              |   |            |
| •                             | 35               |          |                              |   |            |
| rvival status                 | Alive -          |          |                              |   |            |
| rvival Status Last Known Date | 02/04/2013 Today |          |                              |   |            |
| mments                        |                  |          |                              |   |            |
|                               |                  |          |                              |   |            |
|                               |                  |          |                              |   |            |
|                               |                  |          |                              |   |            |
| tient Trancolante             |                  |          |                              |   |            |
| uent transplants              |                  |          |                              |   |            |
| cw                            |                  | hospital | <ul> <li>Contains</li> </ul> | • | Filter Cle |
| records to display            |                  |          |                              |   |            |
|                               |                  |          |                              |   |            |
| w Malignancies                |                  |          |                              |   |            |
| in manginancies               |                  |          |                              |   |            |

#### 2. Adding a transplant for an existing patient

If the patient has previously been transplanted at your centre, the patient record will be accessible. Refer to the next section if the patient was treated previously at another centre.

Complete any of the patient identification fields on the Patient Search page

| Patient Search |              |
|----------------|--------------|
| Surname        | MOUS         |
| First Name     |              |
| DOB            |              |
| Sex            | Select •     |
| Patient UPN    |              |
| Reg ID         |              |
|                | Search Clear |

Click "Search". This will take you to the Patient Search Results.

| New Patient         DOB         Contains         Fi           Details         Hospital         Patient UPN         Surname First Name         DOB         Sex         TP# TP Date         TP Type         Data Query |             |
|----------------------------------------------------------------------------------------------------|-------------|
| Details Hospital Patient UPN Surname First Name DOB Sex TP# TP Date TP Type Data Query                                                                                                    | er Clear    |
|                                                                                                    | Email Admin |
| Select Hospital A 222 MOUS MI 10/10/1968 Male 1 1/01/2000 Autologous *                                                                                                    |             |

Click on "Select" to take you to the **Patient Details** page.

| Patient Details                                                                                                    |                                                                                                  |          |                    |                   |                       |                       |
|----------------------------------------------------------------------------------------------------|--------------------------------------------------------------------------------------------------|----------|--------------------|-------------------|-----------------------|-----------------------|
|                                                                                                    |                                                                                                  |          |                    |                   |                       |                       |
| Reg ID<br>Hospital<br>Patient UPN<br>Surname<br>First Name<br>Country of usual residence<br>Place of usual residence<br>Place of usual residence<br>Postcode<br>Sex<br>Date of birth<br>Age<br>Survival status | 135<br>Hospital A ▼<br>222<br>MOUS<br>MI<br>Australia ▼<br>NSW ▼<br>2222<br>Male ▼<br>10/10/1968 |          |                    |                   |                       |                       |
| Comments Patient Transplants New                                                                                                    | 12/03/2013 III Today                                                                             | hospital | Contains           |                   | ii.                   | Filter Clear          |
| Details Hospital<br>Select Hospital A                                                                                                    |                                                                                                  |          | Patient UPN<br>222 | TP Date 1/01/2000 | TP Type<br>Autologous | Survival Days<br>4819 |

To add a subsequent transplant, under **Patient Transplant**, select **"New"** This will take you the **Transplant Details** page.

#### 3. Adding a transplant to a patient previously transplanted at another centre

If you know the patient has received a previous transplant but at a different centre, contact the ABMTRR administrator to transfer the patient record to your centre to enable you to 'add' a transplant.

Once a record is transferred to your centre from another centre, you will be able to select the patient to add a transplant by selecting

| Patient Transplants |            |            |             |            |            |               |
|---------------------|------------|------------|-------------|------------|------------|---------------|
| New                 |            | hospital 👻 | Contains •  |            |            | Filter        |
| Details             | Hospital   |            | Patient UPN | TP Date    | ТР Туре    | Survival Days |
| Select              | Hospital B |            | 123         | 2/07/2005  | Autologous | 2886          |
| Select              | Hospital A |            | 232         | 15/03/2009 | Allogeneic | 1534          |
|                     |            |            |             |            |            |               |

# FORMS

# Forms required - by transplant type

| Transplant  | At Registration                  | Follow Up             |
|-------------|----------------------------------|-----------------------|
| туре        | Forms to be completed            | Forms to be completed |
| Autologous  | Transplant Details               | 100 Day (optional)    |
| Transplant  |                                  | Annual Follow Up      |
| Allogeneic  | Transplant Details               | 100 Day (optional)    |
| Transplant  | Allogeneic                       | Annual Follow Up      |
| -           | Multiple Donor (if more than one |                       |
|             | donor)                           |                       |
| Unrelated   | Transplant Details               | 100 Day               |
| Transplants | Allogeneic                       | Annual Follow Up      |
| (ABMDR      | Multiple Donor (if more than one |                       |
| reporting   | donor)                           |                       |
| centres)    |                                  |                       |

# **1. TRANSPLANT DETAILS**

| Transplant Details                                                                         |                                                                                    |
|--------------------------------------------------------------------------------------------|------------------------------------------------------------------------------------|
| Patient Details                                                                            |                                                                                    |
| Transplant ID                                                                              |                                                                                    |
| Old AUTO-ID                                                                                |                                                                                    |
| Transplant Data Entry Status                                                               | In Progress 💌                                                                      |
| Hospital                                                                                   | Hospital A 🗸                                                                       |
| Patient UPN (for this transplant)                                                          |                                                                                    |
| Surname                                                                                    | RABB                                                                               |
| First Name                                                                                 | PE                                                                                 |
| Country of usual residence                                                                 | Australia                                                                          |
| Place of usual residence                                                                   | NSW                                                                                |
| Postcode                                                                                   | 2000                                                                               |
| Sex                                                                                        | Male                                                                               |
| Age at transplant                                                                          | 1/01/1070                                                                          |
| Date of Birth                                                                              | 1/01/1978                                                                          |
| Transplant Section                                                                         |                                                                                    |
|                                                                                            |                                                                                    |
| Transplant date                                                                            | Today                                                                              |
| Transplant type                                                                            | Select 🗸                                                                           |
| Transplant Number                                                                          |                                                                                    |
| If second or subsequent transplant, was previous transplant performed at different centre? | © Yes <sup>®</sup> №                                                               |
| Mobilisation (for autologous recipient or allogeneic donor)                                | Select 🗸                                                                           |
| Stem cell source                                                                           | Select 🔹                                                                           |
| Were any of the following components of this transp                                        | lant performed substantially as outpatient procedures?(ie more than half the time) |
| Conditioning                                                                               | © Yes ◉ No                                                                         |
| Infusion                                                                                   | © Yes ◉ No                                                                         |
| Acute post-transplant care                                                                 | © Yes ◉ No                                                                         |
| Comments regarding outpatient component(s)                                                 |                                                                                    |

Sections within this form include:

#### **1.1 Patient details**

Most of these fields are read only here as these were completed on the "Patient Details" page.

Enter a value for **Patient UPN (for this transplant)** as this may be different to the "Patient UPN" if this is a subsequent transplant.

Once this page and the associated Allogeneic and Multiple donor pages have been completed, **Transplant Data Entry Status** should be changed from "In Progress" to "Complete" to avoid any accidental loss of data.

To make further additions/corrections, the ABMTRR Administrator can be notified.

Note: the **Age at transplant** field is automatically calculated once the transplant date has been entered and saved.

## **1.2 Transplant Section**

For a second or subsequent transplant, the following fields will show

| Transplant Number                                                                          | 2                                   |
|--------------------------------------------------------------------------------------------|-------------------------------------|
| If second or subsequent transplant, was previous transplant performed at different centre? | ◉ Yes ♡ No ♡ Unknown                |
| Date of prior transplant (or approximate if<br>unknown)                                    | 15/02/2008                          |
| Centre where transplant performed                                                          | Hosp A                              |
| Type of previous transplant                                                                | ◉ Autologous © Allogeneic © Unknown |

If transplant type is a autologous staged , then additional date fields will show

| Transplant Section                                                                         |                      |
|--------------------------------------------------------------------------------------------|----------------------|
| Transplant date                                                                            | 05/06/2007           |
| Transplant type                                                                            | Autologous staged 🔻  |
| Transplant Number                                                                          | 1                    |
| If second or subsequent transplant, was previous transplant performed at different centre? | 🔘 Yes 🔘 No 🔘 Unknown |
| Autologous staged infusion dates:                                                          |                      |
| 2nd infusion date                                                                          | 03/07/2007           |
| 3rd infusion date                                                                          | 31/07/2007 Clear     |
| 4th infusion date                                                                          | Clear                |

If Transplant type is allogeneic then "Donor-recipient relation" appears with dropdown selection as shown

| Donor-recipient relation | Select                                                                                                    |
|--------------------------|----------------------------------------------------------------------------------------------------|
|                          | Select                                                                                                    |
|                          | Syngeneic<br>HLA identical sibling (incl non-monozygotic twin)<br>HLA matched other relative<br>1 HLA mismatched relative |
|                          | 2 or more HLA mismatched relative<br>Unrelated                                                                            |

If Donor-recipient relation is unrelated, the HLA-Matching grid appears

| HLA-Matching |           | А        |   | в      |   | с      |   | DRB1   |   | DQB1   |   | DPB1   |   |
|--------------|-----------|----------|---|--------|---|--------|---|--------|---|--------|---|--------|---|
|              | Antigenic | Select   | • | Select | • | Select | • | Select | • | Select | • | Select | • |
|              | Allelic   | Select   | - | Select | • | Select | - | Select | • | Select | • | Select | • |
|              |           | Select   |   |        |   |        |   |        |   |        |   |        |   |
|              |           | matched  |   |        |   |        |   |        |   |        |   |        |   |
|              |           | 1m/m     |   |        |   |        |   |        |   |        |   |        |   |
|              |           | 2m/m     |   |        |   |        |   |        |   |        |   |        |   |
|              |           | not done |   |        |   |        |   |        |   |        |   |        |   |

#### **1.3 Disease Classification**

To select the diagnosis, a Main Classification must be chosen from the dropdown list and the page will refresh to show all the diagnoses relevant for that main classification.

Disease classification uses the WHO disease classification. Please refer to the ABMTRR Guidelines (for completing Registration Form) if you are unsure how the diagnosis should be classified.

Whenever "... other, specify" within a main classification is selected, enter the diagnosis in the text field provided.

"Other disease" in the Main Classification should be reserved for a diagnosis that cannot be categorized in any of the disease groups in the Main Classification.

| Disease Classification       |                                                                                                    |
|------------------------------|----------------------------------------------------------------------------------------------------|
| Date of diagnosis            | 02/02/2002                                                                                                    |
| Main Classification          | Select                                                                                                    |
| WHO Code                     | Select                                                                                                    |
| Disease status at transplant | Acute Myelogenous Leukaemia (AML)<br>Acute Lymphoblastic Leukaemia (ALL)                                                                                                    |
| Disease, additional notes    | Other Acute Leukaemia<br>Myelodysplastic Syndrome (MDS)<br>Combined Myelodysplastic/Myeloproliferative Syndrome<br>Myeloproliferative Syndrome (MPS)<br>Chronic Myelogenous Leukaemia<br>Other Leukaemias<br>Hodgkin Lymphoma                                                       |
|                              | Non-Hodgkin Lymphoma (NHL)<br>Plasma cell disorder<br>Solid tumours<br>Bone marrow failure syndromes (including anaemias)<br>Haemoglobinopathy<br>Histiocytic disorders (Disorders of metabolism, Immune deficiencies, Platelet disorders)<br>Autoimmune disorders<br>Other disease |

For example, if Main Classification = Acute Myelogenous Leukaemia, then the diagnosis options update to show items in the dropdown list below

| Disease Classification       |                                                                                               |
|------------------------------|-----------------------------------------------------------------------------------------------|
| Date of diagnosis            | 02/02/2002 III Clear                                                                          |
| Main Classification          | Acute Myelogenous Leukaemia (AML) 👻                                                           |
| Diagnosis                    | Select                                                                                        |
| WHO Code                     | Select<br>AML with t(8;21)(q22;q22),(AML1/ETO)                                                |
| Disease status at transplant | AML with abnormal bone marrow eosinophils and inv(16)(p13q22) or t(16;16)(p13;q22) CBF/MYH11) |
| Disease, additional notes    | APL with t(15;17)(q22;q12),(PML/RARa)and variants (M3)<br>AML with 11q23(MLL) abnormalities   |
|                              | AML with multi-lineage dysplasia (myelodysplasia-related changes)                             |
|                              | AML, minimally differentiated (MO)                                                            |
|                              | AML without maturation (M1)                                                                   |
|                              | AML with maturation (M2)                                                                      |
|                              | Acute myelomonocytic leukaemia (M4)                                                           |
|                              | Acute monoblastic/ acute monocytic leukaemia (M5)                                             |
|                              | Acute erythroid leukaemia (erythroid/myeloid and pure erythroleukemia) (M6)                   |
|                              | Acute megakaryobiastic leukaemia (M7)                                                         |
|                              | Acute basophilic leukaemia                                                                    |
|                              | Acute panmyelosis with myelofibrosis                                                          |
|                              | Myeloid sarcoma                                                                               |
|                              | AML, not otherwise specified                                                                  |
|                              | Other, specify                                                                                |
|                              | Therapy related (to prior exposure of drugs/radiation)                                        |

Any associated fields will show once a main classification or diagnosis is selected.

Possible associated fields:

 Main Classification = Acute Myelogenous Leukaemia, Myelodysplastic or Myeloproliferative or Combined MDS/MPD

| Was disease related to prior exposure to the<br>rapeutics drugs/radiation? $\hfill O\ensuremath{Yes}\ensuremath{\textcircled{O}}\ensuremath{No}\ensuremath{\bigcirc}\ensuremath{Unknown}\ensuremath{Inknown}\ensuremath{Inknown}\ensurem$ |
|----------------------------------------------------------------------------------------------------|
|----------------------------------------------------------------------------------------------------|

• Main Classification = Acute Myelogenous Leukaemia

| AML transformed from MDS/MPS            |          |
|-----------------------------------------|----------|
| Date of MDS Diagnosis                   | Clear    |
| MDS/MPS classification                  | Select 👻 |
| Disease status at transplant of MDS/MPS | Select   |
| Number of CR/Relapse of MDS/MPS         | Select 🔻 |

• Main Classification = Lymphoma

| Transformed from another type of lymphoma | ◉ Yes ◎ No ◎ Unknown |
|-------------------------------------------|----------------------|
| Lymphoma Histology at Diagnosis           | Select               |

• Diagnosis = Myeloma

| Light Chain Type           | Select - |
|----------------------------|----------|
| Stage at Diagnosis         | Select - |
| Classification System used | Select 🗸 |

Main Classification = Autoimmune disorders

| Organs involved/clinical problems |  |
|-----------------------------------|--|
| Primary Reasons for Transplant    |  |
| Antibodies Studied                |  |

(Appears under "Disease status at transplant")

#### 1.3.1 Disease Status at transplant

This section is relevant for the following disease groups:

Acute Leukaemia, CML, Other Leukaemias, Lymphoma, MDS/MPS, Plasma Cell Disorders and Solid tumours.

Skip this section for all other diagnoses.

The contents of the dropdown list will update depending on which Main Classification is selected.

Examples:

| Select                    | - |
|---------------------------|---|
| Select                    |   |
| Complete remission        |   |
| Relapse                   |   |
| Primary induction failure |   |
| Never treated             |   |

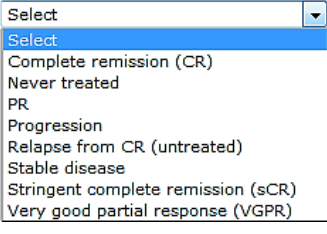

If relevant, the Number of the disease status appears

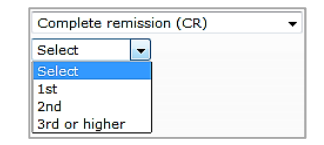

Extra remission fields appear for acute leukaemias and chronic myelogenous leukaemia

| Disease status at transplant  | Complete Remission 👻 |
|-------------------------------|----------------------|
| Number of CR,PR,Relapse or CP | 1st 👻                |
| Cytogenetic Remission?        | 🖲 Yes 🔘 No 🔘 Unknown |
| Molecular Remission?          | 🛇 Yes 🛇 No 💿 Unknown |

Sensitivity to chemotherapy appears when "relapse" is selected for lymphoma and solid tumours

| Sensitivity to Chemotherapy | Select 💌  |
|-----------------------------|-----------|
|                             | Select    |
|                             | Sensitive |
|                             | Resistant |
|                             | Untreated |
|                             | Unknown   |

#### **1.4 Preparative Regimen**

**Was conditioning preparation intended to be myeloablative?** – this field appears for allogeneic transplants.

Select all agents used, and doses where indicated.

| Preparative Regimen                                           |                      |                                                  |
|---------------------------------------------------------------|----------------------|--------------------------------------------------|
| Was conditioning preparation intended to be<br>myeloablative? | ◉ Yes ◯ No ◯ Unknown |                                                  |
| Pre-transplant conditioning                                   |                      |                                                  |
| 🗖 No conditioning given                                       |                      | 🗖 Fludarabine                                    |
| ALG, ALS, ATG, ATS (before d0)                                |                      | 🗖 Gemtuzumab                                     |
| O Horse                                                       |                      | 🗖 Ifosfamide                                     |
| 🔘 Rabbit                                                      |                      | Lomustine (CCNU)                                 |
| Other, specify                                                |                      | 🗖 Melphalan                                      |
| 🗖 Busulphan                                                   |                      | © ≤140mg/m²                                      |
| © intravenous                                                 |                      | © >140mg/m²                                      |
| 🔘 oral                                                        |                      | 🗖 Radiolabelled MAb                              |
| 🗹 Campath                                                     |                      | 🗖 Rituximab                                      |
| Carboplatin                                                   |                      | 🗖 Tenoposide                                     |
| Carmustine (BCNU)                                             |                      | Птві                                             |
| Cisplatin                                                     |                      | © ≤500cGy single dose/ ≤800cGy fractionated      |
| Corticosteroids                                               |                      | $\odot$ >500cGy single dose/>800cGy fractionated |
| Cyclophosphamide                                              |                      | 🗖 TLI, TNI, TAI                                  |
| Cytarabine (Ara-C)                                            |                      | 🗖 Thiotepa                                       |
| Etoposide (VP16)                                              |                      | Tyrosine Kinase Inhibitor                        |
|                                                               |                      | Other, specify                                   |

# 2. ALLOGENEIC TRANSPLANT

The Allogeneic tab shows at the top of the page when "allogeneic" is selected for the **Transplant type** and saved.

|--|

This form and the **Multiple Donor** form (where relevant) is mandatory for the Australian centres performing unrelated transplants for ABMDR (Australian Bone Marrow Donor Registry) data submission.

These forms are available for all centres performing allogeneic transplants to complete.

| Transplant Details Allogeneic                   |                                        |                                         |
|-------------------------------------------------|----------------------------------------|-----------------------------------------|
| ALLOGENEIC TRANSPLANT                           |                                        |                                         |
| Multiple Donors?                                |                                        |                                         |
| Donor sex                                       | Select 👻                               |                                         |
| Donor age                                       |                                        |                                         |
| Recipient Performance status prior transplant   | Select 🔻                               |                                         |
| Recipient CMV status                            | Select 🔻                               |                                         |
| Donor CMV status                                | Select 👻                               |                                         |
| CMV Prophylaxis                                 | None Ganciclovir Other Specify         |                                         |
| CMV Prophylaxis: Pre-emptive Strategy           | 🛇 Yes 🛇 No 🛇 Unknown                   |                                         |
| GVHD Prophylaxis                                | None given                             | Cyclosporin                             |
|                                                 | ALG,ALS,ATG,ATS(after d0)              | 🗖 FK506 (Tacrolimus, Prograf)           |
|                                                 | Campath                                | Methotrexate                            |
|                                                 | Corticosteroids                        | Mycophenolate                           |
|                                                 | 🗖 Cyclophosphamide (after d0)          | 🗖 Sirolimus                             |
|                                                 | Other, specify                         |                                         |
| Were any of the following used to transplant/s) | o treat or manage disease between diag | nosis and transplant? (other than prior |
| Prior chemotherapy?                             | 🛇 Yes 🖲 No 🛇 Unknown                   |                                         |
| Prior radiotherapy?                             | 🛇 Yes 🖲 No 🛇 Unknown                   |                                         |
| Prior surgery?                                  | 🛇 Yes 🖲 No 🛇 Unknown                   |                                         |
| Prior Procedure Detail                          |                                        |                                         |
|                                                 |                                        |                                         |
|                                                 |                                        |                                         |

| Graft Information                                                               |                      |
|---------------------------------------------------------------------------------|----------------------|
| Graft manipulated for CD34+ selection?                                          |                      |
| Graft manipulated for T cell depletion?                                         |                      |
| Graft manipulated in other way?<br>(other than RBC removal or volume reduction) | 🛇 Yes 🖲 No 🛇 Unknown |
| ave cells been cryopreserved?                                                   |                      |
| Nucleated cells x 10^8/kg                                                       |                      |
| CD34 cells x 10^6/kg                                                            |                      |
|                                                                                 |                      |

## Complete the section below for unrelated donors

| Unrelated Donor information only | /      |
|----------------------------------|--------|
| ABMDR Recipient-ID               |        |
| Donor-ID                         |        |
| Registry Country                 | Select |

# 3. MULTIPLE DONOR FORM

This form appears when Multiple Donors? checkbox is ticked on the Allogeneic form.

| Transplant Details Allogeneid Mu      | Itiple Do | nor      |          |                            |   |          |          |          |
|---------------------------------------|-----------|----------|----------|----------------------------|---|----------|----------|----------|
| Multiple Donor Section                |           |          |          |                            |   |          |          |          |
| 2nd Donor Sex<br>2nd Donor CMV status | Select    | •        |          |                            |   |          |          |          |
| 2nd donor: cell source                | Select    | •        |          | •                          |   | _        |          |          |
| 2nd donor: Relationship               | Select    |          |          |                            | - | ]        |          |          |
| 2nd donor: HLA match                  |           | Α        | в        | С                          |   | DRB1     | DQB1     | DPB1     |
|                                       | Antigenic | Select - | Select • | <ul> <li>Select</li> </ul> | • | Select - | Select 👻 | Select 🔻 |
|                                       | Allelic   | Select 🔹 | Select   | Select                     | • | Select 🔹 | Select 🔹 | Select 👻 |
| 2nd donor: Donor-ID                   |           |          |          |                            |   |          |          |          |
| 2nd donor: Registry Country           | Select    | -        |          |                            |   |          |          |          |
| 2nd donor: nucleated cells x 10^8/kg  |           |          |          |                            |   |          |          |          |
| 2nd donor: CD34 cells x 10^6/kg       |           |          |          |                            |   |          |          |          |

# **REPORTING FOLLOW UP**

# **FOLLOW UP FORMS**

Post transplant information is collected at different time points:

- 100 Day including engraftment includes information on engraftment and acute post transplant toxicities/events
- Annual follow up
- Ad hoc reporting
  - First Relapse or First Disease Progression post transplant select the appropriate Annual Follow Up via the Follow Up tab. To change existing details, the ABMTRR administrator may need to be contacted to change the relapse/progression date (becomes read-only once saved)
  - New Malignancies enter data on the **Patient Details** or **Annual Follow Up** page
  - Survival status and last known date enter data on the Patient Details or Annual Follow Up page

# 4. 100 DAY INCLUDING ENGRAFTMENT

#### 4.1 Engraftment Details

Calculated fields, "Days to Neutrophil engraftment" and "Days to Platelet engraftment" will show once dates are entered and saved.

| Transplant Details Allogeneic 100 Day in           | cluding Engraftment                                                                                          |  |  |  |
|----------------------------------------------------|----------------------------------------------------------------------------------------------------|--|--|--|
| 100 Day including Engraftment                      |                                                                                                    |  |  |  |
| Survival status<br>Survival Status Last Known Date | Alive<br>11/12/2012                                                                                          |  |  |  |
| Engraftment Details                                |                                                                                                    |  |  |  |
| Neutrophil Engraftment                             | <sup>®</sup> ANC ≥ 0.5 x10^9/L $\bigcirc$ not achieved $\bigcirc$ never below 0.5 x10^9/L $\bigcirc$ Unknown |  |  |  |
| First day of 3 consecutive days                    | 24/10/2008                                                                                                   |  |  |  |
| Days to Neutrophil Engraftment                     | 14                                                                                                    |  |  |  |
| Did graft failure occur?                           | No 🔻                                                                                                    |  |  |  |
| Platelet Engraftment                               |                                                                                                    |  |  |  |
| Date of Engraftment                                | 30/10/2008                                                                                                   |  |  |  |
| Days to Platelet Engraftment                       | 20                                                                                                    |  |  |  |

#### 4.2 Disease assessment

The possible selection options for "Best disease status achieved post transplant" are Continued complete remission, Complete remission achieved, Never in complete remission and Not evaluated

| Disease Assessment                           |                                        |
|----------------------------------------------|----------------------------------------|
| Best disease status achieved post transplant | Continued complete remission $\bullet$ |

If "Complete remission achieved" is selected, then a field for the "Date achieved" appears.

| Disease Assessment                           |                               |
|----------------------------------------------|-------------------------------|
| Best disease status achieved post transplant | Complete remission achieved 👻 |
| Date achieved                                | 11/12/2008                    |
| First Relapse/Progression Post Transplant    | No 🔫                          |
| If no, date last assessed                    | 05/02/2008                    |

If relapse or progression has not occurred then complete the date of last assessment. (see above)

If relapse has occurred, then complete the method and date of assessment, as shown below.

| Disease Assessment                           |                               |
|----------------------------------------------|-------------------------------|
| Best disease status achieved post transplant | Complete remission achieved 👻 |
| Date achieved                                | 11/12/2008                    |
| First Relapse/Progression Post Transplant    | Yes 🔻                         |
| If no, date last assessed                    |                               |
| If yes:                                      |                               |
| Haematological / clinical                    | Yes 🔻                         |
| Date assessed                                | 11/02/2009                    |
| Cytogenetic                                  | Yes 🔻                         |
| Date assessed                                | 06/02/2009                    |
| Molecular                                    | Yes 🔻                         |
| Date assessed                                | 06/02/2009                    |
| Number of Days to First Relapse/Progression  | 87                            |

#### 4.3 Acute post transplant toxicities

Select Yes/No/Unknown for the listed adverse events if the event occurred in the first 100 days.

The "Date started" field will show once "Yes" is selected.

| Did any of the following events or | cur in the first 10 |
|------------------------------------|---------------------|
| Interstitial pneumonitis           | Yes                 |
| Date started                       |                     |
| Veno-occlusive disease             | Yes                 |
| Date started                       |                     |
| Haemorrhagic cystitis              | Select              |
| CMV reactivation                   | Select              |
| CMV disease                        | Select              |

#### Data fields for allogeneic transplants:

4.4 Acute graft versus host disease

#### 4.5 Donor cellular infusion

| Acute Graft versus Host Disease (Allografts only) |            |  |
|---------------------------------------------------|------------|--|
| Did patient develop acute GvHD?                   | Select •   |  |
| Donor Cellular Infusion (Allog                    | afts only) |  |
| Additional cell therapy given?                    | Select •   |  |

Once "Yes" is selected for either of these events, then the form will update to show the related fields

| id patient develop acute GvHD?       | Yes 👻     |
|--------------------------------------|-----------|
| ate of first incidence of acute GvHD |           |
| ays to first incidence of acute GvHD |           |
| aximum grade of acute GvHD           | Select    |
| ighest stage in organs affected:     |           |
| skin                                 | Select 🔻  |
| liver                                | Select 🔻  |
| gut                                  | Select 🔻  |
| Other organ(s): specify              |           |
| Donor Cellular Infusion (Allograf    | fts only) |
| inst influsion date                  |           |
|                                      |           |
|                                      | Salact    |
| Cell type                            | Select    |

# 5. ANNUAL FOLLOW UP

To access the Annual Follow up forms, click on the "Follow Up" tab

Transplant Details Allogeneic Multiple Donor 100 Day including Engraftment Follow Up

#### The Annual Follow Ups List will appear

| Follow Up Lis | t                   |                       |          |
|---------------|---------------------|-----------------------|----------|
|               |                     | Date due 🔹 Contains 👻 | Filter   |
| Select        | Description         | Date due              | Status   |
| Select        | 1st Annual Followup | 23/05/2009            | Reported |
| Select        | 2nd Annual Followup | 23/05/2010            | Reported |
| Select        | 3rd Annual Followup | 23/05/2011            | Reported |
| Select        | 4th Annual Followup | 23/05/2012            | Reported |
| Select        | 5th Annual Followup | 23/05/2013            |          |
| Select        | 6th Annual Followup | 23/05/2014            |          |

Selecting the appropriate annual follow up from the list will then show the Annual Follow Up Details page. See below

Once any data is saved on this form, "Reported" will appear in the "Status" column.

Note: If you are catching up and the last follow up dates back several years, complete the most recent follow up only. The form is designed so that you will still be able to report events that occurred regardless of the timing. Exceptions to this will be the Performance status and chronic GvHD (and donor cellular infusion in the first annual follow up only)

#### Annual Follow Up Details 1st Annual Followup Survival status Alive 🔻 Survival Status Last Known Date 19/04/2013 Today Last known disease status Complete remission Date assessed 19/04/2013 Today Best disease status achieved post transplant Best disease status achieved post transplant Continued complete remission 👻 Did graft failure occur? No -First Relapse/Progression Post Transplant First Relapse/Progression Post Transplant Yes -If no, date last assessed - 4 If yes: Haematological / clinical Yes • Date assessed 26/08/2008 Cytogenetic Yes • Date assessed 01/08/2008 Molecular Yes • Date assessed 01/08/2008 . . Number of Days to First Relapse/Progression 70

#### First Annual Follow Up

#### 5.1 Best disease status achieved post transplant

If "Complete remission achieved" or "Never in complete remission" is selected, then a date field appears for "Date remission achieved" or "Date of last assessment" respectively. As this a *once only occasion*, it will appear as read-only on subsequent Annual Follow Up forms

| Best disease status achieved post transplant |                                      |
|----------------------------------------------|--------------------------------------|
| Best disease status achieved post transplant | Continued complete remission 💌       |
| Did graft failure occur?                     | Select                               |
|                                              | Continued complete remission         |
|                                              | Never in complete remission achieved |
|                                              | Not evaluated                        |

#### 5.2 Reporting First Relapse or First Disease Progression post transplant

If **First relapse/Progression post transplant** is "No", then complete "date last assessed". This field is prepopulated from any previous entry for your reference. This date should be overwritten with a more recent date in subsequent follow ups if disease assessment was performed.

If the date has already been entered under "Last known disease status, Date assessed" at top of page, then it is not necessary to enter the date again here.

| First Relapse/Progression Post Transplant |            |
|-------------------------------------------|------------|
| First Relapse/Progression Post Transplant | No 🔻       |
| If no, date last assessed                 | 06/08/2010 |

If **First relapse/Progression post transplant** is "Yes", then the associated method of detection and date assessed fields will show.

**Number of Days to First Relapse/Progression** will be calculated once a date is entered and saved. The calculated date will be from the date of the earliest detection method. As this a *once only occasion*, it will appear as read-only on subsequent Annual Follow Up forms.

Similarly, if it has been reported in the 100 Day follow up, then it will be read-only in the Annual Follow Up.

| First Relapse/Progression Post Transplant   |            |
|---------------------------------------------|------------|
| First Relapse/Progression Post Transplant   | Yes 🔻      |
| haematological / clinical                   | Yes 🔻      |
|                                             | 11/12/2012 |
| cytogenetic                                 | Yes 🔻      |
|                                             | 25/11/2012 |
| molecular                                   | Yes 👻      |
|                                             | 25/11/2012 |
| Number of Days to First Relapse/Progression | 1507       |
|                                             |            |

#### 5.3 Reporting New Malignancies

A new malignancy may be reported in an **Annual Follow Up** or on the **Patient Details** page. Information entered will be seen from any of these pages.

Click on "Add" (or "Save & Add" if a new malignancy has already been reported) to add a report.

| New Malignancies      | Add save Delete Cancel |
|-----------------------|------------------------|
| No records to display |                        |
|                       |                        |

| Did a new malignancy, ly | mphoproliferative or myeloproliferative disorder occur? | Yes • Add details of new malignancy to table below |                 |         |         |
|--------------------------|---------------------------------------------------------|----------------------------------------------------|-----------------|---------|---------|
| New Malignancies         |                                                         |                                                    | Save & Add Save | Delete  | Cancel  |
| Malignancy Date          | Malignancy                                              | Comment                                            |                 |         | Delete? |
| 20/02/2010               | Basal cell carcinoma                                    |                                                    |                 |         |         |
| 25/12/2011               | Squamous cell carcinoma                                 |                                                    |                 | ii.<br> |         |

#### **5.4 Performance Status**

This should reflect the patient's Karnofsky/Lansky Score in the reporting period, closest to the anniversary date.

| Performance Status                                             |                  |
|----------------------------------------------------------------|------------------|
| Performance Status at this year's follow-up (Karnofsky/Lansky) | 90               |
| Audit Status                                                   | © Estimated      |
| Date of assessment                                             | 21/12/2009 Today |
|                                                                |                  |

#### 5.5 Chronic Graft versus Host Disease

Once "Yes" is selected, the associated fields will appear.

The data entered should reflect the events in that particular reporting period eg. 2<sup>nd</sup> Annual Follow Up is the period after the first anniversary of the transplant date and up to the secondary anniversary (recorded as the "Date due" in the Follow Up List). The exception to this is the **Date of first incidence of chronic GvHD** as this field shows on all of the Annual Follow Up forms, but is a once only event.

The patient's transplant date is also shown at the top right of the screen for your reference.

The **Date of first incidence of chronic GvHD** will become read-only once it has been reported, regardless of which annual Follow Up period it falls in.

Days to first incidence of chronic GvHD will be calculated once a date is entered and saved.

| Chronic Graft versus Host Disease (Allografts only) |             |
|-----------------------------------------------------|-------------|
| Was Chronic GvHD present during this period?        | Yes 🔻       |
| Date of first incidence of chronic GvHD             | 10/03/2009  |
| Days to first incidence of chronic GvHD             | 151         |
| Chronic GvHD Maximum Extent (during this period)    | Extensive - |
| Organs affected:                                    |             |
| skin                                                | Yes 🔻       |
| liver                                               | Yes 🔻       |
| intestinal tract                                    | No 🔻        |
| eyes                                                | Yes 👻       |
| mouth                                               | No 🔻        |
| Other organ(s): specify                             | lungs       |
|                                                     |             |

#### 5.6 Donor Cellular Infusions

The Donor Cellular Infusions fields appear in the first year of follow up only. The associated fields show when "Additional cell therapy given" is "Yes"

| Donor Cellular Infusion (Allografts only) |                           |
|-------------------------------------------|---------------------------|
| Additional cell therapy given?            | Yes 👻                     |
| First infusion date                       | 10/06/2009 Today          |
| Cell type                                 | Lymphocytes 👻             |
| Indication                                | Loss/decrease chimerism 👻 |

# **Reporting Survival Status**

Updates on survival (or death and the cause of death) may be reported in an **Annual Follow Up** or on the **Patient Details** page. Information entered will be seen from any of these pages.

|                                 |            | 1 |
|---------------------------------|------------|---|
| Survival status                 | Alive 👻    | l |
| Survival Status Last Known Date | 19/04/2013 |   |

If patient has died, the page updates with the "Primary cause of death" field

| Survival status                 | Dead 👻                                  |
|---------------------------------|-----------------------------------------|
| Survival Status Last Known Date | 01/02/2011 Today                        |
| Primary cause of death          | Select                                  |
|                                 | Select                                  |
|                                 | Relapse/Progression/ Persistent disease |
|                                 | Transplant related                      |
|                                 | New malignancy                          |
|                                 | Other                                   |
|                                 | Unknown                                 |

If the cause of death was transplant related, then the page will refresh to show the options for "Transplant related causes".

In addition, the "Last known disease status" will help determine if the cause of death was related to the disease for which the patient was transplanted for.

| Primary cause of death                                   | Transplant related             | -                  |
|----------------------------------------------------------|--------------------------------|--------------------|
| Cause of death, specify                                  |                                |                    |
|                                                          |                                |                    |
| Transplant related cause (select as many as appropriate) |                                |                    |
| Transplant related cause (select as many as appropriate) | GVHD                           | Cardiac toxicity   |
|                                                          | Infection                      | Pulmonary toxicity |
|                                                          | Rejection/ Poor graft function |                    |
|                                                          | Other                          |                    |
| Last known disease status                                | Complete remission 🔹           |                    |
| Date assessed                                            | 19/04/2013 Today               |                    |

# **Reporting Follow Up for a patient transplanted at another centre**

Access to a patient record for a patient transplanted at another centre can be permitted upon request to ABMTRR once consent from the other centre has been given. This will allow access to the patient's Transplant Details and associated Annual Follow Up pages for updating.

The ABMTRR Administrator will update the Hospital field on the Patient Details page as this will indicate the "Current" Hospital.

At the bottom of the Patient Details page, a grid shows other centres that are associated with the patient.

| Hospitals Associated with the Patient |            |          |         |
|---------------------------------------|------------|----------|---------|
| Hospital                              | Start Date | End Date | Delete? |
| Hospital A 🗸                          | 20/01/2000 |          |         |

For example, if patient care has taken place at more than one hospital eg. a subsequent transplant or follow up at another centre, then these centres will appear on the grid.

Unless the centre is the "current" hospital, the centres will see the other transplants on the **Patient Details** page, but will not be able to access the transplant pages (ie. cannot see the details of the transplant). Otherwise the transplant pages are only accessible to the centres where the transplant had taken place.

| Patient Details                 |                  |            |             |            |            |               |
|---------------------------------|------------------|------------|-------------|------------|------------|---------------|
|                                 |                  |            |             |            |            |               |
| Reg ID                          | 135              |            |             |            |            |               |
| Hospital                        | Hospital A 👻     |            |             |            |            |               |
| Patient UPN                     | 222              |            |             |            |            |               |
| Surname                         | MOUS             |            |             |            |            |               |
| First Name                      | MI               |            |             |            |            |               |
| Country of usual residence      | Australia 👻      |            |             |            |            |               |
| Place of usual residence        | NSW -            |            |             |            |            |               |
| Postcode                        | 2222             |            |             |            |            |               |
| Sex                             | Male 🔻           |            |             |            |            |               |
| Date of birth                   | 10/10/1968       |            |             |            |            |               |
| Age                             | 44               |            |             |            |            |               |
| Survival status                 | Alive 👻          |            |             |            |            |               |
| Survival Status Last Known Date | 12/03/2013 Today |            |             |            |            |               |
| Comments                        |                  |            |             |            |            |               |
|                                 |                  |            |             |            |            |               |
|                                 |                  |            |             |            |            |               |
|                                 |                  |            |             |            |            |               |
| Patient Transplants             |                  |            |             |            |            |               |
| ·                               |                  |            |             | 2          |            |               |
| New                             |                  | hospital 👻 | Contains 💌  |            |            | Filter Clear  |
| Details Hospital                |                  |            | Patient UPN | TP Date    | ТР Туре    | Survival Days |
| Select Hospital B               |                  |            | 3           | 14/08/2008 | Autologous | 1671          |
| Select Hospital A               |                  |            | 43          | 6/05/2010  | Allogeneic | 1041          |

# Data fields appearing in multiple pages

The following fields appear in multiple places: Survival status and Survival status Last known date First Relapse/Progression Post Transplant and Date assessed New Malignancies table

Any changes to these fields will update on all other pages where these fields appear. Any data recorded as a 'once only occasion' will be read-only on subsequent forms: First Relapse/Progression Post Transplant Best disease status achieved post transplant Date of first incidence of chronic GvHD

# Sorting data

Patient lists can be sorted within the tables (Patient Search Results, Follow Up Search Results) by clicking on the column heading, eg sort by patient name, DOB, transplant date, gender, transplant type

# **Data queries**

Data queries from ABMTRR are indicated by a red asterisk in the Patient Search Results. This may involve missing data or where the data provided does not comply within the validation checks.

| Patien  | atient Search Results |             |         |            |            |         |      |            |            |            |             |
|---------|-----------------------|-------------|---------|------------|------------|---------|------|------------|------------|------------|-------------|
| New Pa  | atient                |             |         |            | DOB        | ▼ Conta | ains | •          |            | Filt       | er Clear    |
| Details | Hospital              | Patient UPN | Surname | First Name | DOB        | Sex     | TP#  | TP Date    | ТР Туре    | Data Query | Email Admin |
| Select  | Hospital A            | 321         | BLAC    | SI         | 12/05/1945 | Male    | 1    | 15/03/2008 | Allogeneic |            |             |
| Select  | Hospital A            | 23          | BROW    | MA         | 1/01/1978  | Male    | 0    | 6/08/2011  | Allogeneic |            |             |
| Select  | Hospital A            | 123         | GLOO    | AU         | 15/04/1959 | Male    | 1    | 2/07/2005  | Autologous |            |             |
| Select  | Hospital A            | 232         | GLOO    | AU         | 15/04/1959 | Male    | 2    | 15/03/2009 | Allogeneic |            |             |
| Select  | Hospital A            | 222         | MOUS    | MI         | 10/10/1968 | Male    | 0    |            |            |            |             |
| Select  | Hospital A            | 00          | OGDE    | HI         | 12/05/1943 | Female  | 0    | 21/06/2008 | Autologous |            |             |
| Select  | Hospital A            | 33          | RABB    | PE         | 1/01/1978  | Male    | 0    | 25/06/2008 | Allogeneic |            |             |
| Select  | Hospital A            | 222         | SALT    | v          | 1/01/1977  | Female  | 1    | 1/01/2000  | Autologous | *          |             |
| Select  | Hospital A            | 23          | SALT    | v          | 1/01/1977  | Female  | з    | 16/12/2012 | Allogeneic |            |             |
| Select  | Hospital A            | 999         | SMIT    | BA         | 4/08/1978  | Male    | 1    | 5/06/2007  | Allogeneic |            |             |

# **Printing Forms**

Individual forms may be printed using the "Print" option from the browser window.

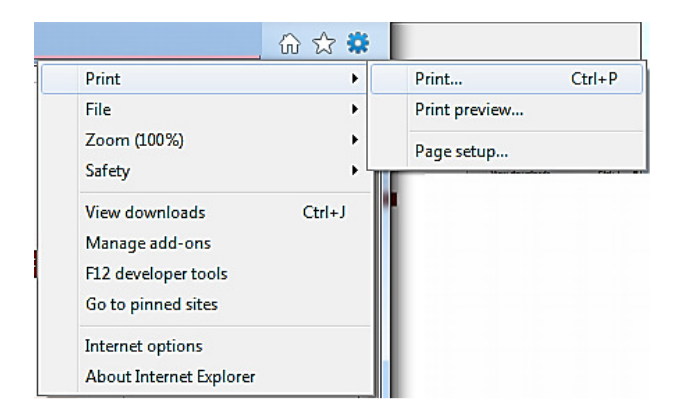

Note: If you are printing a blank or partially completed form, some of the relevant fields may be hidden. The paper forms may be used instead.

| Firefox *            |   |                                        |                                            |                                 |               |              |                                                |                              |   |   | x    |
|----------------------|---|----------------------------------------|--------------------------------------------|---------------------------------|---------------|--------------|------------------------------------------------|------------------------------|---|---|------|
| New Tab 🔸            |   | Bookmarks 🕨                            | plant Details                              | × +                             |               |              |                                                |                              |   |   |      |
| 🏁 New Private Window |   | History 🕨                              | TRR/Dager/users/T                          | ranenlantDetaile acov?id=1018/r | atient id=161 |              |                                                | 🛛 🛪 Google                   | Q | * | E7 - |
| Edit 🎤 🖣 🆍 🕨         |   | Downloads                              | into Pages/ users/ in                      | anspiantoetans.aspx:ru=19104    | atient_id=101 |              | W + C                                          | Ougle                        | ~ | п | . ma |
| Find                 |   |                                        | Modules                                    | → Reports →                     |               |              |                                                | Transplant Detail            | 5 |   | Â    |
| Saue Dage As         |   | Add-ons                                |                                            |                                 |               |              | Current UPN: 12                                |                              |   |   |      |
| Email Link           |   | Uptions V                              |                                            |                                 |               |              | Name: RABB PE                                  |                              |   |   |      |
| Print +              |   | Print Chill D                          |                                            |                                 |               |              | Sex: Male                                      |                              |   |   |      |
|                      |   | Print Ctri+P                           |                                            |                                 |               |              | Transplant Date: 25/06/2012                    | Longer                       |   |   |      |
| Web Developer        |   | Princ Freview                          |                                            |                                 |               |              |                                                | Change Passwor               | d |   |      |
| Full Screen          | - | ruge setup                             |                                            |                                 |               |              |                                                | Modules > Transplant Details |   |   |      |
| Set Up Sync          |   |                                        | Cancel                                     |                                 |               |              |                                                |                              |   |   |      |
| 🔯 Exit               |   | _                                      |                                            |                                 |               |              |                                                |                              |   |   |      |
|                      |   | Transplant Det                         | ails Allogeneic                            | 100 Day including Engr          | aftment       | ollow Up     |                                                |                              |   |   | н    |
|                      |   |                                        | 1                                          | -                               |               |              |                                                |                              |   |   |      |
|                      |   | Datiant Date                           |                                            |                                 |               |              |                                                | Mail To Administrator        |   |   |      |
|                      |   | Patient Deta                           | diis                                       |                                 |               |              |                                                |                              |   |   |      |
|                      |   | Transplant ID                          |                                            | 191                             |               |              |                                                |                              |   |   |      |
|                      |   | Old AUTO-ID                            |                                            |                                 |               |              |                                                |                              |   |   |      |
|                      |   | Transplant Data                        | Entry Status                               | In Progre                       | is 🔻          |              |                                                |                              |   |   |      |
|                      |   | Hospital                               |                                            | Hospital A                      |               | Ψ.           |                                                |                              |   |   |      |
|                      |   | Patient UPN (for                       | this transplant)                           | 33                              |               |              |                                                |                              |   |   |      |
|                      |   | Surname                                |                                            | RABB                            |               |              |                                                |                              |   |   |      |
|                      |   | First Name                             | Irecidence                                 | PE                              |               |              |                                                |                              |   |   |      |
|                      |   | Place of usual re                      | sidence                                    | NSW                             |               |              |                                                |                              |   |   |      |
|                      |   | Postcode                               |                                            | 2000                            |               |              |                                                |                              |   |   |      |
|                      |   | Sex                                    |                                            | Male                            |               |              |                                                |                              |   |   |      |
|                      |   | Age at transplan                       | t                                          | 34                              |               |              |                                                |                              |   |   |      |
|                      |   | Date of Birth                          |                                            | 1/01/19/8                       |               |              |                                                |                              |   |   |      |
|                      |   | Transplant                             | Section                                    |                                 |               |              |                                                |                              |   |   |      |
|                      |   | Transplant date                        |                                            | 25/06/20                        | 2 🔢 Too       | dav          |                                                |                              |   |   |      |
|                      |   | Transplant type                        |                                            | Allogeneid                      | -             |              |                                                |                              |   |   |      |
|                      |   | Transplant Numb                        | ber                                        |                                 |               |              |                                                |                              |   |   |      |
|                      |   | If second or sub-<br>transplant perfor | sequent transplant,<br>rmed at different c | , was previous 🛛 🔘 Yes 🔇        | No 🔘 Unkn     | iown         |                                                |                              |   |   |      |
|                      |   | Mobilisation                           |                                            | Select                          |               |              | <b>▼</b>                                       |                              |   |   |      |
|                      |   | Stem cell source                       |                                            | Select                          |               |              | ▼                                              |                              |   |   |      |
|                      |   | Donor-recipient                        | relation                                   | Select                          |               |              | -                                              |                              |   |   |      |
|                      |   | Were any of the                        | following compone                          | nts of this transplant perform  | ed substantia | ally as outp | patient procedures?(ie more than half the time | 5)                           |   |   |      |
|                      |   | Conditioning                           | g                                          | 🔘 Yes 🧕                         | No            |              |                                                |                              |   |   |      |
|                      |   | Infusion                               |                                            | 🔿 Yes 🌘                         | No            |              |                                                |                              |   |   |      |
|                      |   |                                        |                                            |                                 |               |              |                                                |                              |   |   | -    |

Example of printing the Transplant Details

# **Deleting data**

Once the Transplant Details (and the associated Allogeneic and Multiple donor) forms have been saved with "Transplant Data Entry Status" as "Complete", any changes to these forms are made by contacting the ABMTRR Administrator. On the Follow Up pages (100 Day and Annual Follow Up), corrections may entered by overwriting the existing data. Take care before changing any of these fields. Once saved, retrieving the overwritten data may not be possible.

Fields which are read-only can be corrected by contacting ABMTRR.

If an entire page has been entered in error, this can only be deleted by contacting ABMTRR.

Note: the Delete checkbox has been disabled for hospital users.

#### CONTACTING THE ABMTRR ADMINISTRATOR

At the top right of the Transplant Details form, clicking on **Mail to Administrator** will automate an email to the ABMTRR Administrator with specific reference to a patient transplant.

| Transplant Details Allogeneic Multipl | e Donor 100 Day including Engraftment Follow Up |                       |
|---------------------------------------|-------------------------------------------------|-----------------------|
| Pretirent Distrille                   |                                                 | Mail To Administrator |
| Patient Details                       |                                                 |                       |
| Transplant ID                         | 178                                             |                       |
| OId AUTO-ID                           |                                                 |                       |
| Transplant Data Entry Status          | In Progress 💌                                   |                       |
| Hospital                              | Hospital A 👻                                    |                       |
| Patient UPN (for this transplant)     | 999                                             |                       |
| Surname                               | SMIT                                            |                       |
| First Name                            | BA                                              |                       |
| Country of usual residence            | Australia                                       |                       |
| Place of usual residence              | NSW                                             |                       |
| Postcode                              | 2222                                            |                       |
| Sex                                   | Male                                            |                       |
| Age at transplant                     | 28                                              |                       |
| Date of Birth                         | 4/08/1978                                       |                       |
| Transplant Section                    |                                                 |                       |
| Transplant date                       | 05/06/2007 Today                                |                       |
| Transplant type                       | Allogeneic 🔹                                    |                       |

This will enable the data manager to easily contact ABMTRR with any queries about a specific transplant or patient. Add your comment or query to this email and select send.

| File Edit View Actions Tools Window Help                                                        |                                                                              |
|-------------------------------------------------------------------------------------------------|------------------------------------------------------------------------------|
| 📤 Send 🕱 Cancel 📳 Address 🖉 📊 🛵 🏘 Spell Check 🔒 🦉 [                                             |                                                                              |
| Mail Send Options                                                                               |                                                                              |
|                                                                                                 |                                                                              |
| From:   Data Manager                                                                            | CC:                                                                          |
| Tg: daarons@stvincents.com.au; lwilcox@stvincents.com.au                                        | BC:                                                                          |
| Subject: Regarding Transplant for Patient 999                                                   |                                                                              |
| Segoe UI ▼ 10 ▼ B J U   @▼   注 注 详 详   主 主 三   - @                                              |                                                                              |
| Dear Sir/Madam,                                                                                 | *                                                                            |
| I have a question regarding the following transplant <u>https://test.prowessdevelopment.com</u> | m.au/ABMTRR/Pages/users/TransplantDetails.aspx?id=178&patient_id=149. Please |
| Regards                                                                                         |                                                                              |
| Data Manager                                                                                    |                                                                              |
|                                                                                                 |                                                                              |
|                                                                                                 |                                                                              |
|                                                                                                 |                                                                              |
|                                                                                                 |                                                                              |
|                                                                                                 |                                                                              |
|                                                                                                 |                                                                              |
|                                                                                                 |                                                                              |
|                                                                                                 |                                                                              |
|                                                                                                 | • ·                                                                          |

# **CREATING REPORTS**

| Modules | -> | Reports ->        |   |                               |
|---------|----|-------------------|---|-------------------------------|
|         |    | My Reports        | ⇒ | Number of transplants by year |
|         |    | Customise Reports | • | 2012 transplants              |
|         |    |                   |   | All transplants               |

#### Some report templates are available in My Reports.

For example, clicking on "2012 transplants" will provide a list of all transplants reported at your centre for that period.

| 012 trans              | plants                                                 |                            |                               |             |                               |                    |                                     |                                          |                               |                                 |  |  |  |
|------------------------|--------------------------------------------------------|----------------------------|-------------------------------|-------------|-------------------------------|--------------------|-------------------------------------|------------------------------------------|-------------------------------|---------------------------------|--|--|--|
| Run Den in E           | Run Show Summary Rows Only Dpen in Excel Print esults: |                            |                               |             |                               |                    |                                     |                                          |                               |                                 |  |  |  |
| Transplant<br>hospital | Patient<br>upn                                         | Patient<br>surname<br>part | Patient<br>first name<br>part | Patient dob | Transplant<br>transplant date | Transplant<br>type | Transplant main<br>classification   | Transplant<br>donorrecipient<br>relation | Patient<br>survival<br>status | Patient survival<br>status date |  |  |  |
| Hospital A             | 100                                                    | SALT                       | v                             | 1/01/1977   | 16/12/2012                    | Allogeneic         | Chronic<br>Myelogenous<br>Leukaemia | Unrelated                                | Alive                         | 19/02/2013                      |  |  |  |
| Hospital A             | 999                                                    | SMIT                       | BA                            | 4/08/1978   | 5/06/2012                     | Allogeneic         | Acute Leukaemia                     | HLA matched<br>other relative            | Alive                         | 26/02/2013                      |  |  |  |
| Hospital A             | 12                                                     | RABB                       | PE                            | 1/01/1978   | 25/06/2012                    | Allogeneic         | Solid turnours                      |                                          | Alive                         | 28/03/2013                      |  |  |  |
| Hospital A             | 555                                                    | BROW                       | MA                            | 1/01/1978   | 6/08/2012                     | Allogeneic         | Myelodysplastic<br>Syndrome (MDS)   |                                          | Alive                         | 2/04/2013                       |  |  |  |

From the list you may print or export the report to an Excel spreadsheet as shown below.

|                       | A                                                    | B                       | С                            | D                             | E                                                | F                                                  | G                                                    | Н                                                                                                   | 1                                       | J                                | к                                                   |
|-----------------------|------------------------------------------------------|-------------------------|------------------------------|-------------------------------|--------------------------------------------------|----------------------------------------------------|------------------------------------------------------|----------------------------------------------------------------------------------------------------|-----------------------------------------|----------------------------------|-----------------------------------------------------|
| 1                     | Transplant<br>hospital                               | Patient<br>upn          | Patient<br>surname<br>part   | Patient<br>first name<br>part | Patient dob                                      | Transplant<br>date                                 | Transplant<br>type                                   | Transplant main classification                                                                      | Transplant donorrecipient relation      | Patient<br>survival<br>status    | Patient survival<br>status date                     |
| 2<br>3<br>4<br>5<br>6 | Hospital A<br>Hospital A<br>Hospital A<br>Hospital A | 100<br>999<br>12<br>555 | SALT<br>SMIT<br>RABB<br>BROW | V<br>BA<br>PE<br>MA           | 1/01/1977<br>4/08/1978<br>1/01/1978<br>1/01/1978 | 16/12/2012<br>5/06/2012<br>25/06/2012<br>6/08/2012 | Allogeneic<br>Allogeneic<br>Allogeneic<br>Allogeneic | Chronic Myelogenous Leukaemia<br>Acute Leukaemia<br>Solid tumours<br>Myelodysplastic Syndrome (MDS) | Unrelated<br>HLA matched other relative | Alive<br>Alive<br>Alive<br>Alive | 19/02/2013<br>26/02/2013<br>28/03/2013<br>2/04/2013 |

Additional reporting templates can be created upon request.

# **Calculated days**

#### **Survival Days**

On the Patient Details page, under Patient Transplants, the number of days post transplant calculated from the Survival Status Last Known Date is shown.

| Patient Transplants |            |             |           |            |        |            |
|---------------------|------------|-------------|-----------|------------|--------|------------|
| New                 | hospital 👻 | Contains 👻  |           |            | Filter | Clear      |
| Details Hospital    |            | Patient UPN | TP Date   | TP Type    | Surv   | vivai Days |
| Select Hospital A   |            | 999         | 5/06/2007 | Allogeneic | 2093   |            |
|                     |            |             |           |            |        |            |

## **Disease free Days**

Number of days to first relapse/progression is calculated once a date of relapse is entered and saved

| First Relapse/Progression Post Transplant   | Yes       | -    |
|---------------------------------------------|-----------|------|
| haematological / clinical                   | Yes       | •    |
|                                             | 24/09/201 | LO 🔢 |
| cytogenetic                                 | Yes       | •    |
|                                             | 16/07/201 | LO 🔢 |
| molecular                                   | No        | -    |
| Number of Days to First Relapse/Progression | 853       | )    |
|                                             |           |      |

# **GUIDELINES TO COMPLETING DATA FIELDS**

Additional instructions for completing the forms are obtained from the following references also available at <u>www.ABMTRR.org</u> Guidelines for completing Registration Form (Form A)

Guidelines for completing Allogeneic and 100 Day Forms Guidelines for completing Annual Follow Up Forms.

Field headings in red are mandatory fields

| Patient Details                                          |                                                                                                    |
|----------------------------------------------------------|----------------------------------------------------------------------------------------------------|
| Reg ID                                                   | System assigned ID number                                                                                                    |
| Hospital                                                 | Current hospital (may be the hospital performing follow up)                                                                                                    |
| Patient UPN                                              | The Unique Patient Number assigned to each patient or transplant at your centre to identify transplant recipients (rather than the Hospital Patient Record Number)                                                                                                 |
| Surname                                                  | First 4 letters (exclude spaces)                                                                                                    |
| First Name                                               | First 2 letters                                                                                                    |
| Country of usual residence                               |                                                                                                    |
| Place of usual residence                                 | Enter State eg NSW                                                                                                    |
| Postcode                                                 | Four digit code                                                                                                    |
| Sex                                                      | Select item from dropdown list                                                                                                    |
| Date of birth                                            | Enter as dd/mm/yyyy                                                                                                    |
| Age                                                      | System calculated field                                                                                                    |
| Survival status                                          | Select item from dropdown list                                                                                                    |
| Survival Status Last Known Date                          | Enter as dd/mm/yyyy                                                                                                    |
| Primary cause of death                                   | This field appears when "Dead " is selected for <b>Survival Status</b><br>Select item from dropdown list                                                                                                    |
| Transplant related cause (select as many as appropriate) | This field appears when "Transplant related" is selected for <b>Primary Cause of</b><br><b>death</b><br>Select as many items as appropiate from dropdown list                                                                                                    |
| Cause of death, specify                                  | This text field appears when "Dead " is selected for Survival Status                                                                                                    |
| Comments                                                 | Text field for general patient information eg. former patient identification if it has changed since prior transplant or during the follow up period. (extra disease information should be entered in "Disease, additional notes" on the Transplant Details page.) |

| Transplant Details                |                                                                                                    |
|-----------------------------------|----------------------------------------------------------------------------------------------------|
| Transplant Data Entry Status      | Select "Complete" once all fields on the Transplant page (and, if relevant, the Allogeneic and Multiple donor pages) are completed. This ensures no accidental deletion of data.                                                                                                    |
| Patient UPN (for this transplant) | The Unique Patient Number assigned to each patient or transplant at your centre to identify transplant recipients (rather than the Hospital Patient Record Number) This may be different to the Patient UPN on the Patient Details page if the centre assigns a new number for a subsequent transplant |

| Transplant date                                                                                                    | Enter as dd/mm/yyyy                                                                                                    |
|----------------------------------------------------------------------------------------------------|----------------------------------------------------------------------------------------------------|
| Transplant type                                                                                                    | Select item from dropdown list                                                                                                    |
| Transplant Number                                                                                                    | Chronological number of transplant                                                                                                    |
| If second or subsequent transplant,<br>was previous transplant performed at<br>different centre?                                                                                                    | If "Yes", the following fields will appear:                                                                                                    |
| <ul> <li>Date of prior transplant (or approx</li> <li>Centre where transplant performe</li> <li>Type of previous transplant</li> </ul>                                                                         | ximate if unknown)<br>d                                                                                                    |
| Autologous staged infusion dates:<br>• 2nd infusion date<br>• 3rd infusion date<br>• 4th infusion date                                                                                                    | Enter dates where applicable. Autologous staged transplants involve 2 or more planned infusions at set intervals                                                                                                    |
| Mobilisation                                                                                                    | Indicate if any agent/s were given to mobilise cells for collection                                                                                                    |
| Stem cell source                                                                                                    | Select item from dropdown list                                                                                                    |
| Donor-recipient relation                                                                                                    | Select item from dropdown list                                                                                                    |
| Haploidentical?                                                                                                    | Check box if donor is known to be haploidentical                                                                                                    |
| Specify relation                                                                                                    | Appears when "other relative" is selected. Specify relationship of donor to recipient e.g. parent, aunt etc. Include siblings who are not HLA identical.                                                                                    |
|                                                                                                    | Adoptive or step-parents/children should be reported as unrelated                                                                                                    |
| HLA-Matching                                                                                                    | Complete table for HLA matching, includes antigenic and allelic                                                                                                    |
| Were any of the following components<br>of this transplant performed<br>substantially as outpatient<br>procedures?(ie more than half the time)<br>• Conditioning<br>• Infusion<br>• Acute post-transplant care | Select Yes/No for the following                                                                                                    |
| Disease Classification                                                                                                    | Refer to Guidelines for completing Registration Form for this section                                                                                                    |
| Date of diagnosis                                                                                                    | If only month and year known, enter " $15^{th^*}$ as day                                                                                                    |
|                                                                                                    | If only year known, enter 30/06 as day and month                                                                                                    |
| Main Classification                                                                                                    | Select from dropdown.                                                                                                    |
| Sub classification                                                                                                    | This only appears when the disease in the main classification is divided into groups before the diagnosis selection                                                                                                    |
| Diagnosis                                                                                                    | Select option from dropdown. If "other" is selected, please specify the diagnosis in the text field provided                                                                                                    |
| WHO Code                                                                                                    | Enter WHO disease classification code if known                                                                                                    |
| Disease status at transplant                                                                                                    | Refer to Guidelines for completing Registration Form for this field                                                                                                    |
| Disease, additional notes                                                                                                    | Extra information regarding the diagnosis may be entered here.                                                                                                    |
| Preparative Regimen                                                                                                    |                                                                                                    |
| Was conditioning preparation intended to be myeloablative?                                                                                                    | Complete for allogenenice transplants only                                                                                                    |
| Pre-transplant conditioning                                                                                                    | Select all agents used, and source or dose where indicated.<br>Include antithymocyte globulin (ATG etc) if given before day 0                                                                                                    |
|                                                                                                    | Refer to article below regarding reduced intensity and myeloablative conditioning.<br>"Defining the Intensity of Conditioning Regimens:Working Definitions." Bacigalupo,<br>Giralt et al. Biol Blood Marrow Transplant 15: 1628-1633 (2009) |

# **Allogeneic Transplant**

| Multiple Donors?                                                                                                    | Check box if more than one donor                                                                                                    |
|----------------------------------------------------------------------------------------------------|----------------------------------------------------------------------------------------------------|
| Donor sex                                                                                                    | Select option from dropdown                                                                                                    |
| Female donor, number of pregnancies                                                                                                    | Shows when "Female" is selected for "Donor Sex"                                                                                                    |
| Donor age                                                                                                    | Enter a number                                                                                                    |
| Recipient Performance status prior<br>transplant                                                                                                    | Select a Karnofsky or Lansky Score from the dropdown                                                                                                    |
| Recipient CMV status                                                                                                    | Select option from dropdown                                                                                                    |
| Donor CMV status                                                                                                    | Select option from dropdown                                                                                                    |
| CMV Prophylaxis                                                                                                    | Select or specify agent/s used                                                                                                    |
| CMV Prophylaxis: Pre-emptive Strategy                                                                                                    | Indicate if recipient was monitored for CMV reactivation eg PCR monitoring. See <b>Guidelines for completing Allogeneic and 100 Day forms</b> for more information. |
| GVHD Prophylaxis                                                                                                    | Select all agents that were given. Include antithymocyte globulin (ATG etc) and cyclohosphamide if these agents were given after day ${\bf 0}$                      |
| Were any of the following used to treat or<br>manage disease between diagnosis and<br>transplant? (other than prior transplant/s)<br>• Prior chemotherapy?<br>• Prior radiotherapy?<br>• Prior surgery? | Select Yes/No/Unknown for the following                                                                                                    |
| Prior Procedure Detail                                                                                                    | Provide more information regarding disease management if required                                                                                                   |
| Graft Information                                                                                                    |                                                                                                    |
| Graft manipulated for CD34+ selection?                                                                                                    | Check box if yes                                                                                                    |
| Graft manipulated for T cell depletion?                                                                                                    | Check box if yes                                                                                                    |
| Graft manipulated in other way?                                                                                                    | Select Yes/No/Unknown. Do not include RBC removal or volume reduction                                                                                               |
| Have cells been cryopreserved?                                                                                                    | Check box if yes                                                                                                    |
| Nucleated cells x 10^8/kg                                                                                                    | Ensure reported cell count is in the correct units (x10^8/kg)                                                                                                    |
| CD34 cells x 10^6/kg                                                                                                    | Ensure reported cell count is in the correct units (x10^6/kg)                                                                                                    |
| Unrelated Donor information only                                                                                                    |                                                                                                    |
| ABMDR Recipient-ID                                                                                                    | Enter ABMDR identication code                                                                                                    |
| Donor-ID                                                                                                    | Enter identication code                                                                                                    |
| Registry Country                                                                                                    | Select option from dropdown. Contact ABMTRR if the country option is not included in dropdown list                                                                  |

# Multiple Donor2nd Donor Sex2nd Donor CMV status2nd donor: cell source2nd donor: Relationship2nd donor: HLA match2nd donor: HLA matchComplete table for HLA matching, includes antigenic and allelic2nd donor: Donor-IDEnter identication code2nd donor: Registry Country

2nd donor: nucleated cells x 10^8/kg 2nd donor: CD34 cells x 10^6/kg Ensure reported cell count is in the correct units (x10^8/kg) Ensure reported cell count is in the correct units (x10^6/kg)

| 100 Day including Engraftment                            |                                                                                                    |
|----------------------------------------------------------|----------------------------------------------------------------------------------------------------|
| Survival status                                          | Select alive/dead from dropdown                                                                                                    |
| Survival Status Last Known Date                          | Enter as dd/mm/yyyy                                                                                                    |
| Primary cause of death                                   | This field appears when "Dead " is selected for <b>Survival Status</b><br>Select item from dropdown list                                                           |
| Transplant related cause (select as many as appropriate) | This field appears when "Transplant related" is selected for Primary Cause of death.Select as many items as appropiate from dropdown list                          |
| Cause of death, specify                                  | This text field appears when "Dead " is selected for Survival Status                                                                                               |
| Engraftment Details                                      |                                                                                                    |
| Neutrophil Engraftment                                   | Select from radiobutton options                                                                                                    |
| First day of 3 consecutive days                          | First of three consecutive lab values obtained on different days where ANC ${\geq}0.5 \ {x10}^{9}/L$                                                               |
| Not achieved, date of last assessment                    | This field shows if neutrophil engraftment did not occur. Enter latest date in the 100 day period                                                                  |
| Days to Neutrophil Engraftment                           | System calculated field                                                                                                    |
| Did graft failure occur?                                 | Includes persistent neutropenia, ANC < 0.5 x $10^9$ /L and <5% donor chimerism. Select option from dropdown                                                        |
| Platelet Engraftment                                     | Select from radiobutton options                                                                                                    |
| Date of Engraftment                                      | First of three consecutive lab values obtained on different days where Platelets $\ge 20 \times 10^9/L$ . No platelet transfusions given seven days prior to dates |
| Date of last assessment (engraftment not achieved)       | This field shows if platelet engraftment did not occur. Enter latest date in the 100 day period                                                                    |
| Days to Platelet Engraftment                             | System calculated field                                                                                                    |
| Disease assessment                                       |                                                                                                    |
| Best disease status achieved post transplant             | Select item from dropdown list                                                                                                    |
| Date achieved                                            | This field shows when "Complete remission achieved" is selected                                                                                                    |
| Date of last assesment                                   | This field shows when "Never in complete remission" is selected. ie. persistent disease after transplant.                                                          |
| First Relapse/Progression Post Transplant                | If yes, then following fields show. Specify detection method and dates first detected                                                                              |
| Haematological / clinical                                | Select Y/N                                                                                                    |
| Date assessed                                            | (Date field appear when "Yes" is selected)                                                                                                    |
| Cytogenetic                                              | Select Y/N                                                                                                    |
| Date assessed                                            | (Date field appear when "Yes" is selected)                                                                                                    |
| Molecular                                                | Select Y/N                                                                                                    |
| Date assessed                                            | (Date field appear when "Yes" is selected)                                                                                                    |
| Number of Days to First Relapse/Progression              | System calculated field, based on earliest detected relapse date                                                                                                   |
| Did any of the following events occur in the             |                                                                                                    |

first 100 days post transplant?

| Interstitial pneumonitis                       |                                                              |
|------------------------------------------------|--------------------------------------------------------------|
| Date started                                   |                                                              |
| Veno-occlusive disease                         | Select Y/N from dropdown list for these events               |
| Date started                                   |                                                              |
| Haemorrhagic cystitis                          | (Date fields appear when "Yes" is selected)                  |
| Date started                                   |                                                              |
| CMV reactivation                               |                                                              |
| Date started                                   |                                                              |
| CMV disease                                    |                                                              |
| Date started                                   |                                                              |
| Acute Graft versus Host Disease (Allografts on | <u>lv)</u>                                                   |
| Did patient develop acute GvHD?                | If yes, the fields below show                                |
| Date of first incidence of acute GvHD          | Enter as dd/mm/yyyy                                          |
| Days to first incidence of acute GvHD          | System calculated field                                      |
| Maximum grade of acute GvHD                    | Select 0, I, II, III, IV or grade unknown from dropdown list |
| Highest stage in organs affected:              |                                                              |
| Skin                                           |                                                              |
| Liver                                          | Select 0,1,2,3 or 4 from dropdown                            |
| Gut                                            | ]                                                            |
| Other organ(s): specify                        | Text field                                                   |
| Donor Cellular Infusion (Allografts only)      |                                                              |
| Additional cell therapy given?                 | If yes, the following fields show                            |
| First infusion date                            | Enter as dd/mm/yyyy                                          |
| Cell type                                      | Select item from dropdown list                               |
| Indication                                     | Select item from dropdown list                               |

# **Annual Follow Up Details**

Note: If you are catching up and the last follow up dates back several years, complete the most recent follow up only. The form is designed that you will still be able to report events that occurred regardless of the timing. Exceptions to this will be the Performance status and chronic GvHD (and donor cellular infusion in the first annual follow up only)

| Survival status                                          | Select item from dropdown list                                                                                                    |
|----------------------------------------------------------|----------------------------------------------------------------------------------------------------|
| Survival Status Last Known Date                          | Enter as dd/mm/yyyy                                                                                                    |
| Primary cause of death                                   | This field appears when "Dead " is selected for <b>Survival Status</b> Select item from dropdown list                                                   |
| Transplant related cause (select as many as appropriate) | This field appears when "Transplant related" is selected for<br><b>Primary Cause of death</b><br>Select as many items as appropriate from dropdown list |

Last known disease status Select item from dropdown list. Options are: Complete remission, Not in complete remission and Not applicable Date assessed Enter as dd/mm/yyyy Best disease status achieved post transplant Select item from dropdown list Date remission achieved This field shows when select "Complete remission achieved" Date of last assessment This field shows when select "Never in complete remission". le. persistent disease after transplant. Did graft failure occur? Includes persistent neutropenia, ANC <  $0.5 \times 10^9$ /L and <5% donor chimerism First Relapse/Progression Post Transplant If yes, then following fields show. Specify detection method and dates first detected Haematological / clinical Select Y/N Date assessed (Date fields appear when "Yes" is selected) Select Y/N Cytogenetic Date assessed Molecular Select Y/N Date assessed Number of Days to First Relapse/Progression System calculated field Did a new malignancy, lymphoproliferative or If yes, then following fields show. myeloproliferative disorder occur? Malignancy Date Enter as dd/mm/yyyy Malignancy Select item from dropdown list Performance status Performance status at this year's follow-up (0-100) Karnofsky or Lansky Score, reflecting patient's performance status closet to the anniversary date of the transplant within the time period for that particular annual follow up. Performance status, Audit Status Indicate if score is documented or estimated Date of assessment Enter as dd/mm/yyyy Chronic Graft versus Host Disease (Allografts only) Was Chronic GvHD present during this period? If yes, then following fields show. Date of first incidence of chronic GvHD Once only field. Will appear in all follow ups. Once date is saved, it will then become read-only in subsequent follow ups. Days to first incidence of chronic GvHD System calculated field Chronic GvHD Maximum Extent (during this Select item from dropdown list period) Organs affected: Skin liver Select Yes/No/Unknown Intestinal tract Eyes Mouth Other organ(s), specify

Donor Cellular Infusion (Allografts only) This appears in the first annual follow up only Additional cell therapy given?

First infusion date

Cell type

Indication

If yes, then following fields show. Enter as dd/mm/yyyy Select item from dropdown list Select item from dropdown list

# Non Consented patients

No patient identifying information should be provided. The data will only contribute towards centre activity and will not be included in any analysis.

Data fields for these patients should only include:

- 1. Transplant Centre
- 2. Transplant date
- 3. Transplant type
- 4. Main Classification (of Disease classification)

Guidelines for entry of data into the mandatory fields (the field headings in red):

#### Patient Details page

| Patient UPN:                                                | Enter "Non consented"                                         |  |
|-------------------------------------------------------------|---------------------------------------------------------------|--|
| Sex:                                                        | Enter "Male" This field will be ignored in any data retrieval |  |
| Date of birth:                                              | Enter "01/01/1900"                                            |  |
| Survival Status:                                            | Enter "Alive"                                                 |  |
| Survival status last known date: Enter the transplant date. |                                                               |  |

#### Transplant Details page

| Patient UPN (for this transplant): | Enter "Non consented"                           |
|------------------------------------|-------------------------------------------------|
| Was conditioning preparation       |                                                 |
| intended to be myeloablative?:     | Select "Unknown"                                |
| Pre-transplant conditioning:       | Select "Other, specify" with no further details |

\* if consent is obtained at a later date, then the above fields should be updated with the correct data and the remaining fields should be completed.